# 山西省公共资源交易 移动版 CA 数字证书办理流程手册

## 一、 编写目的

1. 本手册主要是对山西省公共资源交易移动版 CA 数字证书的主要功能和操作界面作简要说明。

请系统使用者务必认真阅读此手册,以便能够准确高效的完成相关的操作。

3. 本手册适用对象为:供应商。

# 二、 移动版 CA 证书使用流程

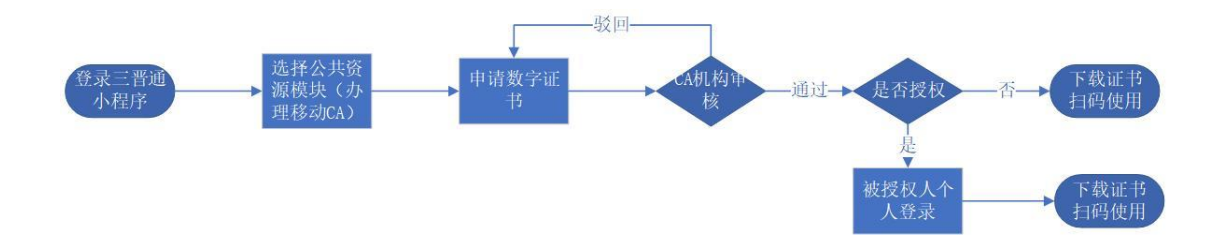

## 三、 用户注册及登录

#### 3.1. 未注册主体库的企业

用户需在三晋通进行用户注册(法人单位如已完成主体库注册,可直接使用 主体库账号登录)

账号常见问题,可访问山西政府服务网进行咨询和解决。或咨询三晋通技术 支持电话: 0351-7731427、0351-7731428

https://www.sxzwfw.gov.cn/v5/auth/#/question

| く 登录 | ••• •  |               |       |
|------|--------|---------------|-------|
| 个人登录 | 法人登录   | <             | •• •  |
|      |        | 法人注册          |       |
|      | ₩ 忘记密码 | 企业法人          | >     |
| ⊘记住我 | 注册     | 请输入企业名称       |       |
| 登录   |        | 请输入统一社会信用代码   |       |
|      |        | 请输入法定代表人姓名    |       |
|      |        | 身份证           | >     |
|      |        | 请输入法定代表人身份证号码 |       |
|      |        | 请输入法定代表人手机号   |       |
|      |        | 请输入短信验证码      | 获取验证码 |
|      |        |               | BILLE |

# 3.2.已注册主体库企业登录

### 1. 打开三晋通小程序

微信小程序搜索"山西政务三晋通"或微信扫描下方小程序码。

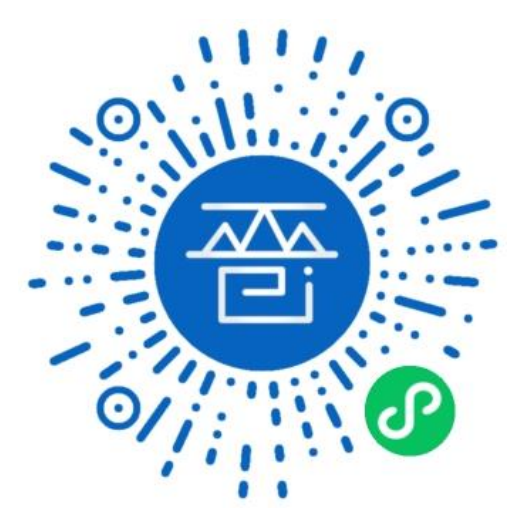

#### 2. 选择"公共资源"模块

点击"公共资源模块",选择"办理移动 CA"。

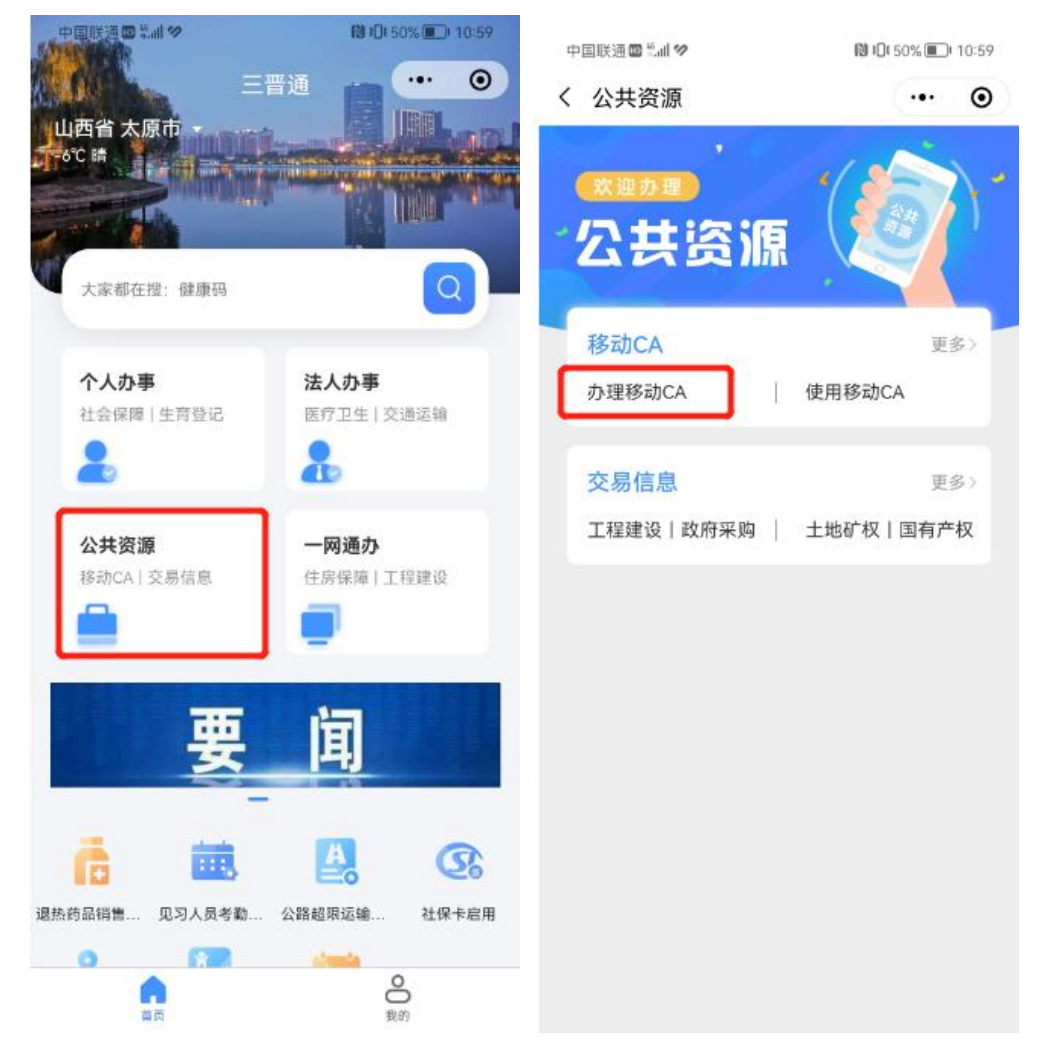

#### 3. 登录三晋通小程序

如投标人或供应商办理单位数字证书(公章)和法定代表人证书(法人印鉴 或法定代表人手写签字)选择法人登录。 如如投标人或供应商办理经办人或造价师等个人数字证书(个人手写签名等) 选择个人登录。

本文档以办理单位数字证书举例说明。

用户点击"法人登录",输入注册时的用户名和密码,点击登录按钮后系统 会自动回退到移动 CA 办理页面,用户只需重新点击"办理移动 CA"即可跳转到 山西公共资源交易平台移动 CA 调程序。

|                  |           | 中国联通■≝訓⊘                         | 🕅 IDI 50% 🔳 10:59   | 中国联通国际制学        | 間10149% 11:01     |
|------------------|-----------|----------------------------------|---------------------|-----------------|-------------------|
|                  |           | く 公共资源                           | ••• •               | く 公共资源          | •• • •            |
| ∰""』"』≋©<br>〈 登录 | • • • • • |                                  |                     | 公共资源            | R ()              |
| 个人登录             | 法人登录      | 移动CA<br>办理移动CA                   | 更多><br>使用移动CA       | 移动CA<br>办理移动CA  | 更多〉<br>使用移动CA     |
| 请输入登录密码          | ₩ 忘记密码    | <mark>交易信息</mark><br>工程建设   政府采购 | 更多 ><br>土地矿权   国有产权 | 即将打开"山西公<br>动CA | ·共资源交易平台移<br>"小程序 |
| ⊘ 记任我            | 注册        |                                  |                     | 取消              | 允许                |
|                  |           |                                  |                     |                 | ·                 |

### 四、 证书新办

1. 证书申请

如投标人或供应商办理单位数字证书(公章)选择"申请单位证书"

如投标人或供应商办理法定代表人证书(法人印鉴或法定代表人手写签字) 选择"申请法定代表人证书"。

如如投标人或供应商办理经办人或造价师等个人数字证书(个人手写签名等) 选择"申请个人证书"(需通过个人登录后方可办理)。

本文档以办理单位数字证书举例说明。

用户点击"申请单位证书",选择证书办理 CA 机构 (列表会展示所有兼容的

CA 机构,用户可根据自身需求任选一家)。本文档以北京数字认证股份有限公司 证书办理流程举例,其余兼容 CA 机构流程类似。

| 1998년 111년 111 (종) 🗭 🗖 소 🕫 | 🕢 🕵 🛠 🎟 I 8:16 | 🛯 🤲 🦛 📶 🛠 🎔 🛄 초 🏈 | 🕢 🕵 🗞 📧 । 8:16 |
|----------------------------|----------------|-------------------|----------------|
| 移动CA                       | ••• 0          | < 证书申请            | ••• •          |
| 欢迎使用,                      |                | 请任选一家CA办理证书       |                |
|                            |                |                   |                |
| 证书管理                       | 授权管理           | 北京数字认证股份有         | 限公司            |
|                            |                |                   |                |
| 当前管理企业                     |                | 下一步               |                |
| 企业身份 法人                    |                |                   |                |
|                            |                |                   |                |
| 申请法定代表人让                   | 正书             |                   |                |
| 申请单位证书                     |                |                   |                |
|                            |                |                   |                |
|                            |                |                   |                |
|                            |                |                   |                |
|                            |                |                   |                |
|                            |                |                   |                |
| 8                          |                |                   |                |
|                            |                |                   |                |

2. 选择核验方式

用户根据自身说明文件选择核验方式(四种核验方式任选其一即可),并准 备相关办理材料。

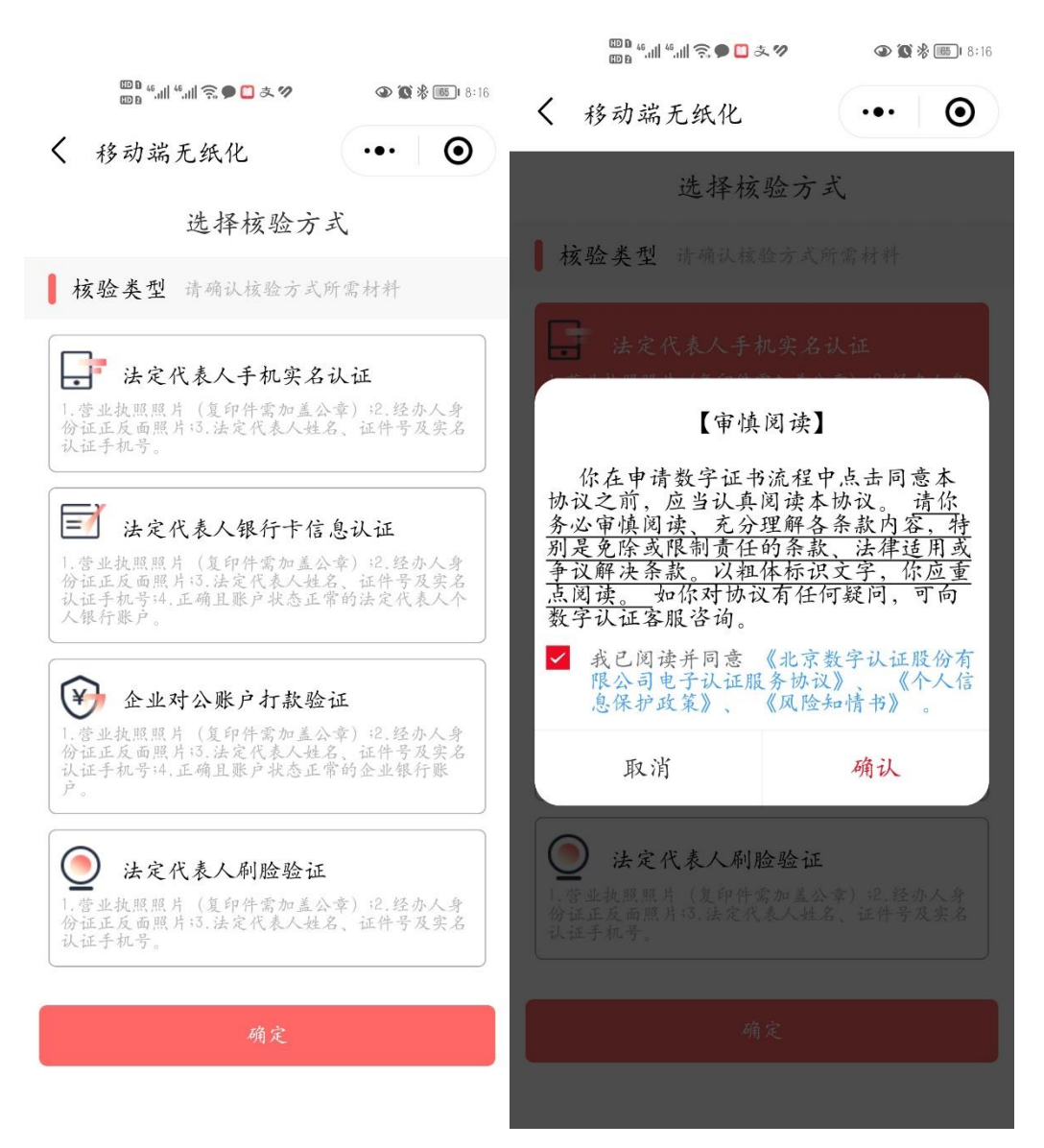

3. 完善证书申请相关信息

|                  | e الد." الد." و | • • • × 9 | @ 10 : | 8:17      |
|------------------|-----------------|-----------|--------|-----------|
| < ,              | 移动端无细           | 气化        | (·•· ] | Θ         |
|                  | 企:              | 业证书制      | 作      |           |
| 业认证              | 经办人认<br>证       | 信息确<br>认  | _ 资料上  | _申请成<br>功 |
| •                | 可拍照识别,          | 也可直接输     | 入相关证例  | 牛信息       |
| <b>企</b>         | 业实名信息           |           |        |           |
| 企业。              | 各 形印            |           |        |           |
| 统— <i>i</i><br>码 | 王会信用代           |           |        |           |
| 法:               | 定代表人信。          | 包         |        |           |
| 地名               |                 |           |        |           |
| 证件」              | 見上              | 身份证       |        | $\sim$    |
| 证件专              | 7               |           |        |           |
| 手机手              | 7               |           |        |           |
| 8 7 1            | りはぐびまく          | 太人办理(     |        | 不         |

a) 信息确认及选择办理人员角色

| (11) <sup>40</sup> .11] <sup>40</sup> .11] <sup>40</sup> .11] <sup>40</sup> .11] | ≈ <b>□</b> ● | <b>@ (0</b> * | <b>§ 105 1</b> 8:18 |
|----------------------------------------------------------------------------------|--------------|---------------|---------------------|
| < 移动端无线                                                                          | 纸化           | •••           | Θ                   |
| 号                                                                                |              |               |                     |
| 经办人实名信                                                                           | 息            |               |                     |
| 经办人姓名                                                                            |              |               |                     |
| 经办人计供出刑                                                                          |              |               | 在公证                 |
| 证                                                                                | 书授权码验证       | E             |                     |
| 单位信息                                                                             |              |               | а.                  |
| 获取方式                                                                             | 发送至法定任       | 代表人手          | 机                   |
| 短信验证码                                                                            | 请输入验证1       | 发送验;          | 正码                  |
| 取消                                                                               |              | 确认            |                     |
| 统一社会信用代码                                                                         | -            |               |                     |
| 证书商品选择                                                                           | 托管云单位        | .证书,单<br>(    | 位签章<br>公章)          |
| 近回修改                                                                             |              |               |                     |

c) 非法人申请时需要授权码,授权码 发到一开始选择的对应的验证方式里边

| 00 b 46.011 46.011 7 | 記 🗩 🗖 み 🎔 | 👁 😻 🛠 🎫 1 8:17  |
|----------------------|-----------|-----------------|
| < 移动端无线              | 氏化        | ••• •           |
| 企                    | 业证书制      | 作               |
| 企业认_经办人认证证           | 信息确<br>认  | _ 资料上申请成<br>传 功 |
| 手机号认证 银              | 行卡信息认     | 证 刷脸认证          |
| 🕕 可拍照识别,             | 也可直接输     | 入相关证件信息         |
| 📕 经办人实名信             | 息         |                 |
|                      | 6         |                 |
| 经办人名称                | 请输入经办     | 人姓名             |
| 经办人证件类型              | 身份证       | $\sim$          |
| 经办人证件号               | 请输入经办     | 人证件号            |
| 经办人手机号               | 请输入经办     | 人手机号            |
| 经办人邮箱                | 请输入经办     | 人邮箱             |
| _                    |           |                 |
|                      | ドーサ       |                 |

b)如非法人本人办理需完善经办人信息

| 100 년 레 <sup>6</sup> 개 중 💟 🗭 次 🔗 | ③ 簽 % 18:18      |
|----------------------------------|------------------|
| < 移动端无纸化                         | ••• •            |
| 企业证书                             | 制作               |
| 企业认_经办人认_信息。<br>证证证认             | 确_资料上_申请成<br>传 功 |
| ┃ 证书信息                           |                  |
| 企业名称                             |                  |
| 统一社会信用代码                         |                  |
| 证书服务                             | 托管云单位证书 ~        |
| 签章服务 🧼 单位签章                      | (公幸)             |
| 证书价格                             | 元                |
| 下一步                              |                  |
|                                  |                  |

d)信息确认无误后,下一步确认

| ه 🗨 🖬 🤋 الله 🐂 ۵ 🚥                                                                                                    | 9 @ @ % III 8:19 |  |  |  |
|----------------------------------------------------------------------------------------------------|------------------|--|--|--|
| < 移动端无纸化                                                                                                    | ••• •            |  |  |  |
| ▲ 上传证件                                                                                                    |                  |  |  |  |
| +<br>工商营业执照副本                                                                                                    |                  |  |  |  |
| ↓ ↓   经办人身份证(国徽面)                                                                                                    | →<br>単位签章采样表     |  |  |  |
| 《单位签章采样表》下<br>截<br>证件提示:1、请依次上传工商管业就跑电子版<br>(复印件电子版须加盖公章)、经办人身份证具像<br>页电子版须停门, 经办人身份证周缴页电子版<br>(原件), 单位鉴章采纂表电子版: 2、格式BF,<br>jug, mg, 单张图片大小不超过15M; 3、上传图<br>片过于模糊或过大、无印章信息,带有水印或<br>无关信息都会被驳回,上传身份证时候不要上<br>传自拍照 |                  |  |  |  |
| F-                                                                                                    | - <del>ヴ</del>   |  |  |  |

e)根据要求上传相关必要证件,可以拍照 也可从相册选择上传。

|                     | <sup>100</sup> 14 4 4 4 4 1 余 □ 太 ♡     ④ 徽 ※ ■ 17:5                                                                                            | В   |
|---------------------|----------------------------------------------------------------------------------------------------|-----|
| <                   | 移动端无纸化 ••• ④                                                                                                    |     |
|                     | 上传证件                                                                                                    |     |
|                     |                                                                                                    | ×   |
| -                   | 证书申请签名确认                                                                                                    | CIR |
| 10<br>2 10<br>10 10 | 经办人姓名                                                                                                    |     |
| 1992                | 经办人手机号                                                                                                    |     |
| 1                   | 短信验证码 🛞 登证码(44秒)                                                                                                    | ×   |
|                     | 我同意向北京数学认证股份有限公司<br>申请电子签名认证证书,自愿遵守其<br>电子认证业务规则,并通过【输入短<br>信验证码】的方式代表我对证书申请<br>行为的真实意思表示。本人保证所提<br>交的申请资料真实、准确、完整,愿<br>意承担由资料虚假失实而导致的一切<br>后果。 |     |
| 片无传                 | 取消 确认<br>过于模糊或过大、无印章信息、带有水印或<br>无关信息都会被驳回,上传身份证时候不要上<br>后拍照                                                                                     | k   |
|                     | 下一步                                                                                                    |     |

f)经办人通过短信验证码完成证书申请 材料电子签名后,等待 CA 公司申请即可。

#### 4. 等待 CA 机构审核制证

证书申请材料提交后,需等待 CA 机构审核制证,请耐心等待! CA 机构联系 方式,请访问山西省数字证书互认平台获取。

访问地址: <u>http://prec.sxzwfw.gov.cn/cajchrpt/</u>

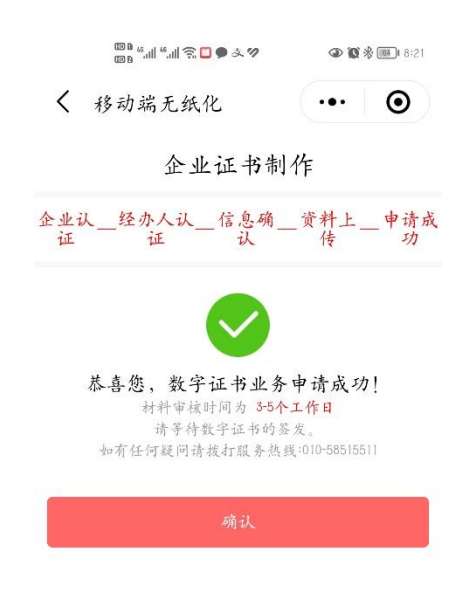

如投标人或供应商需同时办理法定代表人证书(法人印鉴或法定代表人手写 签字)可在小程序首页选择"申请法定代表人证书"。单位证书、法定代表人证 书、经办人个人证书可同时申请办理。

# 五、 证书管理

#### 1、证书状态查询

用户证书申请完毕后,可在移动 CA 小程序"证书管理"模块,查看证书状态、修改证书密码及完成证书更新、变更、吊销等相关操作。

| 中国販通量 **# 奈夕 酸 ID: 24% (E): 2:13<br>移动CA ・・・                  | く 证书管理 ・・・ ④                                                                                                    |
|---------------------------------------------------------------|----------------------------------------------------------------------------------------------------|
| 次迎使用           正书管理           近书管理           送           授权管理 | 修改证书题码         当前管理企业         企业身份       法人         企业证书       法定代表人证书         Image: Comparison of the second second sec |
| 企业身份 法人 申请法定代表人证书                                             | ▲ ● ● ■ ● ● ■ ● ● ■ ● ● ■ ● ● ■ ● ● ■ ● ● ■ ● ● ■ ● ● ■ ● ● ■ ● ● ● ● ● ● ● ● ● ● ● ● ● ● ● ● ● ● ● ●                                                                                                    |
| 申请单位证书                                                        |                                                                                                    |

证书状态有下列几种:

- 正常: 证书申请通过 CA 机构审核且以完成制证工作,可正常使用。
- 审核中:证书申请以提交,但 CA 机构未审核可联系 CA 机构进行审核。
- 已失效:申请材料审核不通过或被永久取消审核、证书信息变更需 CA 机 构重新审核等情况证书都会被标记为已失效,用户可点击继续按钮进行 后续处理。
- 己过期:证书不在有效期,用户可点击继续按钮进行证书更新操作。
- 2、企业证书详情(正常)

正常状态证书用户可点击证书进入证书详情页,查看证书签发机构、有效期、 及相关印章情况。用户可在本页进行证书更新、证书变更、吊销等操作。

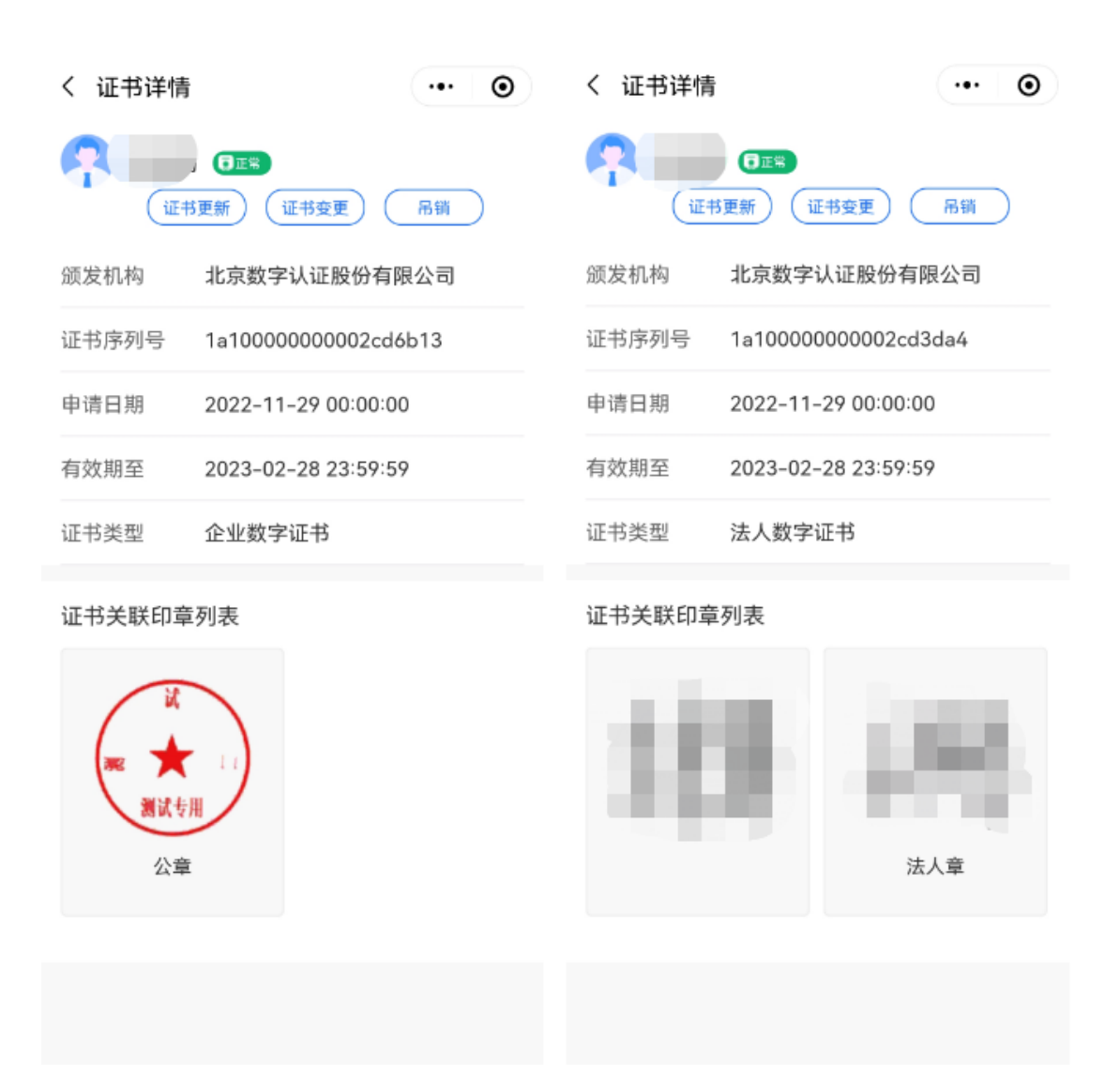

# 六、 证书使用及授权

单位证书、法定代表人证书支持通过法定代表人直接使用,也支持通过授权 管理模块将证书授权给经办人使用。个人证书不支持授权使用。

本文档以单位证书使用进行举例。

#### 6.1. 企业法人直接使用证书

#### 1、证书下载

证书初次使用需下载证书,用户点击小程序最下方"扫一扫"模块,系统提 醒初次使用需要下载安全证书并设置证书密码,用户点击"继续"按钮,系统将 向法人手机号发送验证码,用户输入验证码后,连续输入两次相同的密码,点击 "激活"按钮,即可完成证书下载。

| 移动CA                                              | 0             | く 移动C | A        | •• •    |
|---------------------------------------------------|---------------|-------|----------|---------|
|                                                   |               | 激活证书  |          |         |
| 欢迎使用                                              |               | 手机号   |          |         |
|                                                   |               | 验证码   | 请输入验证码   | 58s重新获取 |
| 证书管理                                              | 授权管理          | 证书密码  | 请输入证书密码  |         |
| 当前 <b>f</b> ff ·································· |               | 确认密码  | 再次输入证书密码 |         |
| 提醒<br>企业 初次使用需要下载<br>证书密码。                        | ×<br>战安全证书并设置 |       | 激活       |         |
| 取消                                                | 继续            |       |          |         |
| 申请单位                                              | 证书            |       |          |         |
|                                                   |               |       |          |         |
|                                                   |               |       |          |         |
|                                                   |               |       |          |         |
| e                                                 |               |       |          |         |

2、证书使用

证书下载完毕后,即可访问交易系统实现扫码登录、扫码签章、扫码加解密 等相关功能。

#### 6.2. 企业法人授权经办人使用证书

1. 授权管理

单位证书、法定代表人证书可授权给经办人使用,法人登录后点击移动 CA 小程序首页"授权管理"模块发起授权,选定被授权证书,输入被授权人基本信息及授权时效后进行授权,用户可在授权管理页面查看证书授权状态。

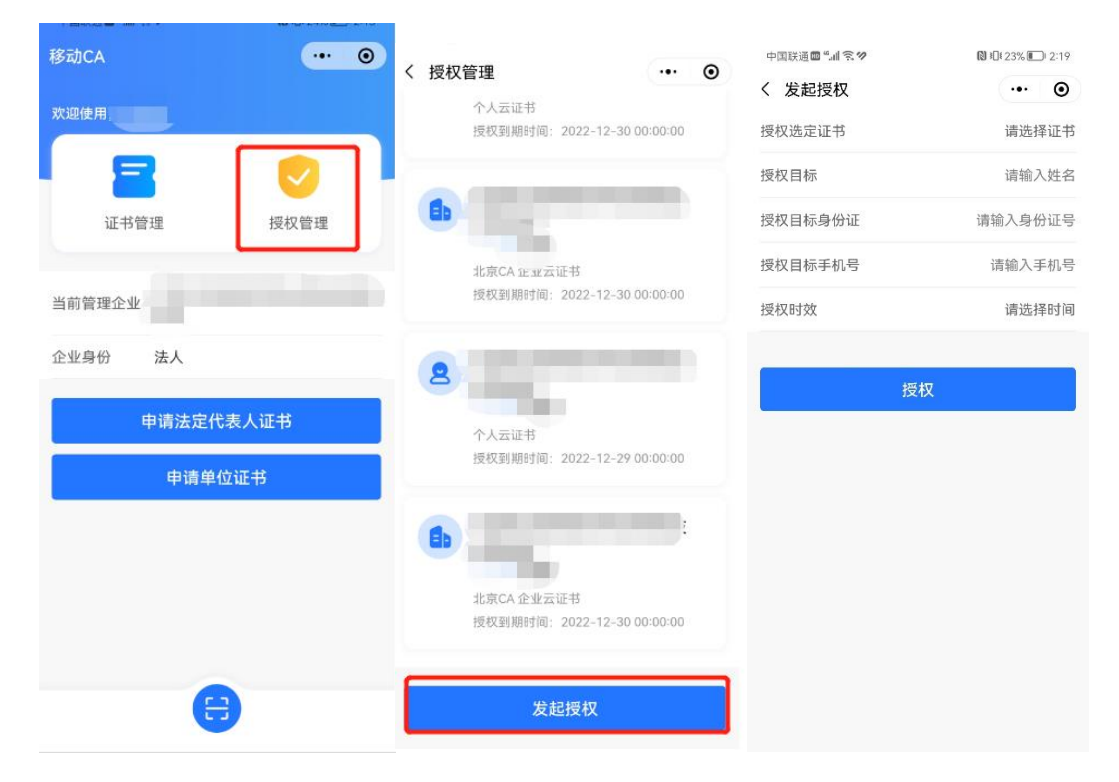

2. 被授权人登录

法人用户授权成功后,被授权人通过三晋通小程序,点击"公共资源模块", 办理移动 CA 后通过个人登录(如无账号请先注册)。

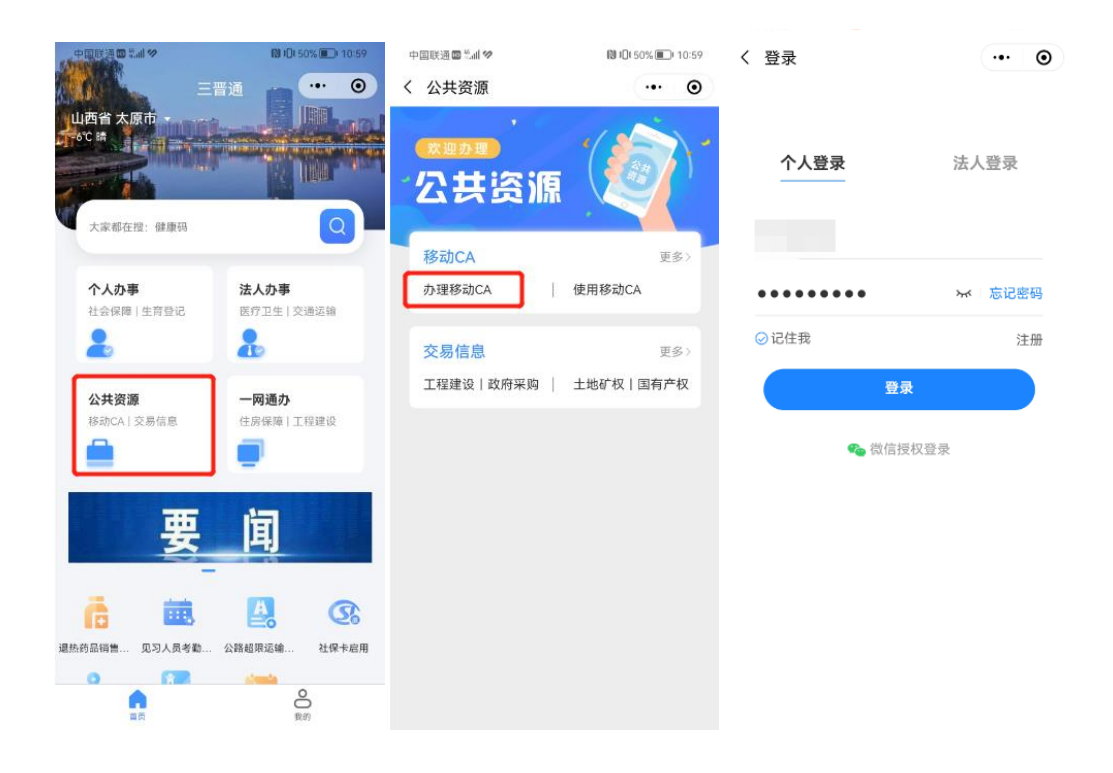

3. 查看授权情况

用户登录后,可在"授权管理"模块中查看授权信息。

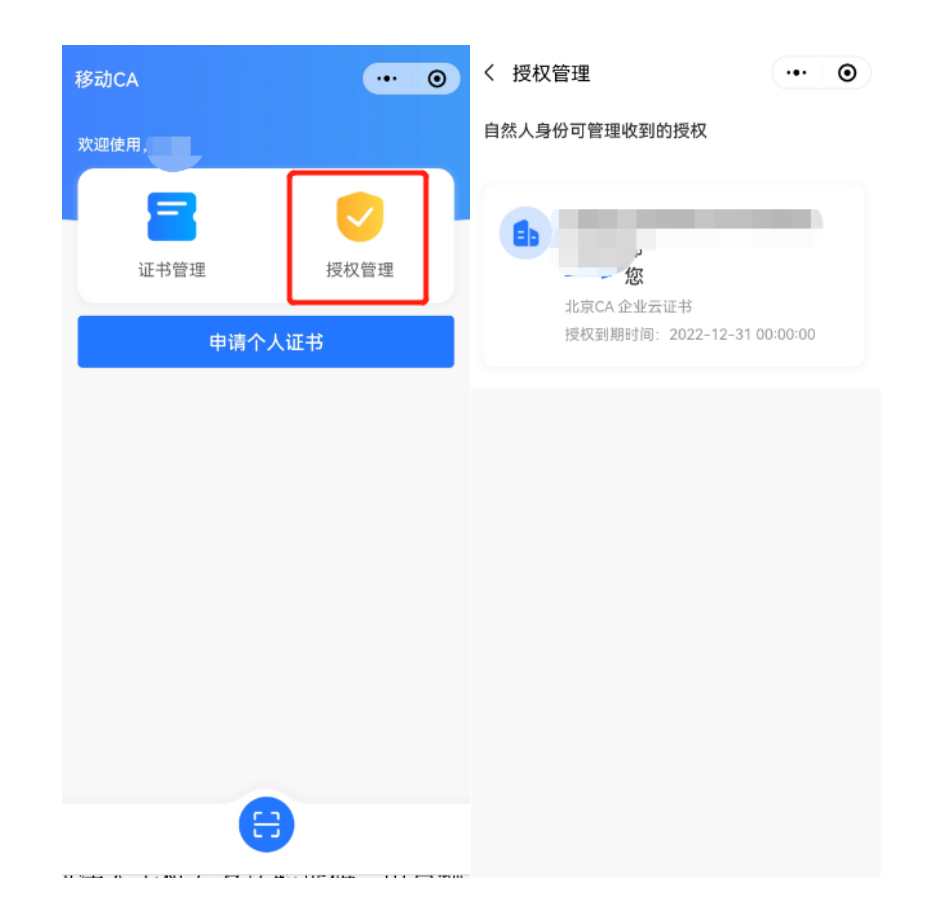

4. 证书下载

证书初次使用需下载证书,用户点击小程序最下方"扫一扫"模块,系统提 醒初次使用需要下载安全证书并设置证书密码,用户点击"继续"按钮,系统将 向法人手机号发送验证码,用户输入验证码后,连续输入两次相同的密码,点击 "激活"按钮,即可完成证书下载。